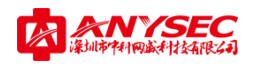

# VPN 设备 Console 还原配置步骤

- 第一章: Console 还原设备配置
- 第二章:忘记登入密码,通过Console 暂时还原
- 第三章:通过 Console 查询设备接口 ip

## 第一章

VPN 通过串口还原系统配置

- 1:用设备标配的串口线接到设备上的 Console
- 2:检查电脑是否有设备 Console 驱动 或者有串口接 USB 转串口线也可以

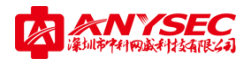

### 我的电脑--右击--管理--设备管理--端口 如图:

| 🛃 计算机管理             |                                           | – 🗆 X  |
|---------------------|-------------------------------------------|--------|
| 文件(F) 操作(A) 查看(V) 帮 | 助(H)                                      |        |
| 🗢 🄿 🖄 🖬 🔯           |                                           |        |
| 🎥 计算机管理(本地)         | V 📇 DESKTOP-K78KL4I                       | 操作     |
| ✔ 🕌 系统工具            | > 🕞 IDE ATA/ATAPI 控制器                     | 设备管理器▲ |
| > 🕑 任务计划程序          | > 🔜 便携设备                                  | 面交撮作   |
| > 🛃 事件查看器           | > 🔲 处理器                                   |        |
| > 📷 共享文件夹           | > 🔜 磁盘驱动器                                 |        |
| > 🌆 本地用户和组          | >                                         |        |
| > 🔊 性能              | > 💼 打印队列                                  |        |
| 🚑 设备管理器             | ✓ 標 端□ (COM 和 LPT)                        |        |
| ∨ 🚰 存储              | I Prolific USB-to-Serial Comm Port (COM4) |        |
| 📄 磁盘管理              | 「「「打印机端□ (LPT1)                           |        |
| > 🔜 服务和应用程序         | ◎ 通信端□ (COM1)                             |        |
|                     | > 🛄 计算机                                   |        |
|                     | │ > □ 监视器                                 |        |
|                     |                                           |        |
|                     | > 1 人体学输入设备                               |        |
|                     |                                           |        |
|                     | > 利 声音、视频和游戏控制器                           |        |
|                     |                                           |        |
|                     |                                           |        |
|                     |                                           |        |
|                     |                                           |        |
|                     |                                           |        |
|                     |                                           |        |
|                     |                                           |        |
|                     |                                           |        |
|                     |                                           |        |
|                     |                                           |        |
|                     |                                           |        |
|                     |                                           |        |
|                     | ]1                                        |        |

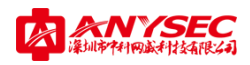

### 3:打开电脑超级终端或者 CRT 如图:

| 🖲 新建连接 - 超级终端                | - D X                                           |
|------------------------------|-------------------------------------------------|
| 文件(F) 编辑(E) 查看(V) 呼叫(C) 传送(T | 帮助(H)                                           |
|                              | 注接描述 ? ×   ●●●●●●●●●●●●●●●●●●●●●●●●●●●●●●●●●●●● |
| 新开 自动检测 自动检测 SG              | ROLL CAPS NUM 捕 打印                              |

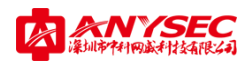

| 4 | :选       | 择对应     | 的 con | っ口如   | 图:    |            |         |   |        |   |          |
|---|----------|---------|-------|-------|-------|------------|---------|---|--------|---|----------|
| 4 | xaw      | d - 超级约 | 冬端    |       |       |            |         |   |        | _ | $\times$ |
| 文 | :(牛(F)   | 编辑(E)   | 查看(V) | 呼叫(C) | 传送(T) | 帮助(H)      |         |   |        |   |          |
| D | <b>2</b> | 83      | =D 🎦  | r     |       |            |         |   |        |   |          |
| Γ |          |         |       |       |       |            |         |   |        |   |          |
|   | -        |         |       |       |       |            |         |   |        |   |          |
|   |          |         |       |       |       | 法控制        |         | 2 | ~      |   |          |
|   |          |         |       |       |       | 王政士        |         | f | ^      |   |          |
|   |          |         |       |       |       | 🦓 xawd     |         |   |        |   |          |
|   |          |         |       |       |       | 输入待拨电话的详细  | 暗息:     |   |        |   |          |
|   |          |         |       |       |       | 国家(地区)(C): | 中国 (86) |   | $\sim$ |   |          |
|   |          |         |       |       |       | ⊠号(E):     | 0755    |   |        |   |          |
|   |          |         |       |       |       | 电话号码(P):   |         |   |        |   |          |
|   |          |         |       |       |       | 连接时使用(N):  | COM4    |   | ~      |   |          |
|   |          |         |       |       |       | _          | COM1    |   | _      |   |          |

TCP/IP (Winsock)

设备每个型号对应的波特率不一样,请对应选择,如图:

| 设备系列 | 波特率    |
|------|--------|
| S系列  | 57600  |
| M系列  | 9600   |
| T系列  | 9600   |
| U系列  | 115200 |

在选择时,先还原默认值在选择波特率 应用 确定 如图:

深圳市中科网威科技有限公司 地址: 深圳市福田区梅华路 105 号福田国际电子商务产业园 1 栋 601 4 服务热线: 0755-83658229 24 小时值班电话: 13510693536

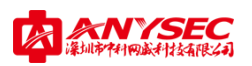

| DM4 属性            |        | ?       | ×    |         |   |
|-------------------|--------|---------|------|---------|---|
| 端口设置              |        |         |      |         |   |
|                   |        |         |      |         | - |
|                   |        |         |      |         |   |
| 位/秒(B):           | 9600   | ~       |      |         |   |
|                   | 110    |         |      |         |   |
|                   | 300    |         |      |         |   |
| 数据位(D):           | 1200   |         |      |         |   |
|                   | 4800   |         |      |         |   |
| 奇偶校验(P)           | 9600   |         |      |         |   |
| PO INSTRUCTION IN | 19200  |         |      |         |   |
|                   | 38400  |         |      |         |   |
| 停止位(S):           | 115200 |         |      |         |   |
|                   | 230400 |         |      |         |   |
|                   | 460800 |         |      |         |   |
| 级店前过全利(F):        | 921600 |         |      |         |   |
|                   |        |         |      |         |   |
|                   |        |         |      |         |   |
|                   | 还原     | 囙默认值(R) |      |         |   |
|                   |        |         | _    |         |   |
|                   |        |         |      |         |   |
| 確                 | 定取消    | 应用      | ∄(A) |         |   |
|                   |        |         |      |         |   |
|                   |        |         |      | Jer Pro |   |

5:进入登入页面,当没有出现登入账户选项时:请重启设备看是否有重启的数据 当看到 是乱码时,请检查超级终端的波特率是否是先还原默认值在选择波特率的 还有就是是否是 设备标配的串口 如果是正常出现登入界面的,请输入 WEB 登入的账户密码 输入密码是 看不见,直接输入密码就可以 如图:

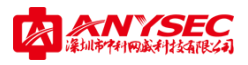

| 1 🧠 xawd - 超级终端                                              | - | ×   |
|--------------------------------------------------------------|---|-----|
| <sub>は</sub> 文件(F) 編辑(E) 查看(V) 呼叫(C) 传送(T) 帮助(H)             |   |     |
|                                                              |   |     |
|                                                              |   | -1^ |
| gsmd login: admin<br>Password: _                             |   |     |
|                                                              |   |     |
|                                                              |   |     |
|                                                              |   |     |
|                                                              |   |     |
|                                                              |   |     |
| 已连接 00:00:1 自动检测   9600 8-N-1   SCROLL   CAPS   NUM   捕   打印 |   |     |

### 6:登入进去还原配置的命令,如图:

| 🏶 f - 超级终端                                                                                                    |                                                                               |
|----------------------------------------------------------------------------------------------------|-------------------------------------------------------------------------------|
| 文件 (2) 编辑 (2) 查看 (2) 呼叫 (2) 传送 (2) 帮助 (3)                                                                                                    |                                                                               |
| 요 🛎 🐵 💈 🗈 건 🗳                                                                                                    |                                                                               |
| ANYSEC login:<br>ANYSEC login:<br>ANYSEC login:<br>ANYSEC login:<br>ANYSEC login: admin<br>IPassword:<br>************************************ | *********<br>pyright *<br>**********<br>9 UTC 2000<br>factory default (y/n)?y |
| reset configuration to factory success<br>and it will be valid after reboot !                                                                 | 1                                                                             |
| admin@execute> reboot _                                                                                                    |                                                                               |

深圳市中科网威科技有限公司 地址: 深圳市福田区梅华路 105 号福田国际电子商务产业园 1 栋 601 6 服务热线: 0755-83658229 24 小时值班电话: 13510693536

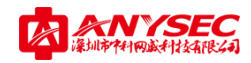

可以用 tab 健补全命令 如下:

execute

Factoryreset

Υ

reboot

当设备重启完,设备就还原到出厂配置。请用出厂配置登入设备

### 第二章

### 设备暂时还原配置

**注**:此配置是要是用于在用户不记得账户密码时候使用

如何连接设备 Console 参考第一章

接好 Console 口 , 请重启一下设备 , 不简停的按键盘的" i"健 直到设备重启完成 , 这

个时候设备是暂时还原配置,

请在浏览器登入设备,用设备出厂 ip 账户 密码 登入

LAN 口 IP: 192.168.0.99 不同型号不同的接口出厂 ip

账户:admin

密码:anysec

注意,设备是暂时还原账户密码和设备的 LAN 口 IP 登入进去后修改好, 保存 重启设

备,设备重启完请用新的配置信息登入设备

深圳市中科网威科技有限公司 地址: 深圳市福田区梅华路 105 号福田国际电子商务产业园 1 栋 601 7 服务热线: 0755-83658229 24 小时值班电话: 13510693536

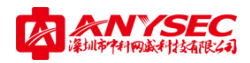

## 第三章

## 设备 Console 查询接口 ip

#### 注: 该配置试用会用户不记得设备的接口 ip

用串口登入设备,如有疑问,器参考第一章,登入设备

#### 登入设备时候输入密码 可以用 tab 健补全命令 如图:

| 🍓 xawd - 超级终端                                                                                                    | _ | × 🤫 |
|----------------------------------------------------------------------------------------------------|---|-----|
| 文件(F) 编辑(E) 查看(V) 呼叫(C) 传送(T) 帮助(H)                                                                                                    |   | 折样  |
| D 🚔 🍘 🌋 🗈 🖰 📸                                                                                                    |   |     |
| gsmd login: admin<br>Password:<br>gsmd login:<br>gsmd login: admin<br>Password:<br>* Welcome to Anysec UFM System *<br>* * Anysec-Network (ShenZhen) Co., Ltd Copyright * |   | ~ 渦 |
| Welcome admin it is Mon Feb 22 12:34:32 UTC 2016<br>admin@> showall                                                                                                    |   |     |
| Current configuration:                                                                                                    |   |     |
| system<br>set hostname gsmd<br>set timezone 8<br>set opmode route-nat<br>config ntp                                                                                       |   | 詠   |

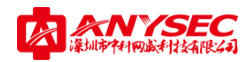

#### 按空格 直到你要查询的接口出现或者 LAN 口出现 ,在接口下面就有该接口对应的 ip 掩码

#### 信息如图:

| 🍓 xawd - 超级终端                             | _ | ×                   |
|-------------------------------------------|---|---------------------|
| 文件(F) 编辑(E) 查看(V) 呼叫(C) 传送(T) 帮助(H)       |   |                     |
|                                           |   |                     |
| end                                       |   | $\neg  ^{\uparrow}$ |
| cenfig interface                          |   |                     |
| set mac 00:89:06:08:06:40                 |   |                     |
| set addressmode static                    |   |                     |
| set static ip 192.168.23.99 255.255.255.0 |   |                     |
| set status up                             |   |                     |
| set type lan                              |   |                     |
| set allowaccess https                     |   |                     |
| set allowaccess http                      |   |                     |
| set allowaccess telnet                    |   |                     |
| set allowaccess ssh                       |   |                     |
| set allowaccess ping                      |   |                     |
| set allowaccess snmp                      |   |                     |
| end<br>edit E2                            |   |                     |
| set mac 00:89:06:08:06:41                 |   |                     |
| set addressmode static                    |   |                     |
| set static ip 192.168.22.99 255.255.255.0 |   |                     |
| set status up                             |   |                     |
| set type lan                              |   |                     |
| Set workingge nat                         |   |                     |
|                                           |   |                     |

已连接 00:49:1 自动检测 9600 8-N-1 SCROLL CAPS NUM 捕 打印

当查询到当前 ip 可以修改电脑成相同网段静态 ip 通过 WEB 页面登入 如图:

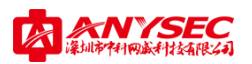

| 🗋 Web Login    | × 夺                                   |                 |
|----------------|---------------------------------------|-----------------|
|                | 🖯 http://192.168.22.99:8080/login.cgi | 🧧 😒 👌 🔾 习近平 谈新闻 |
| ⑦ 网址大全 🔕 深圳市中科 | 网 🗋 wiff管理后台 📓 百度 🧱 小微学堂              |                 |

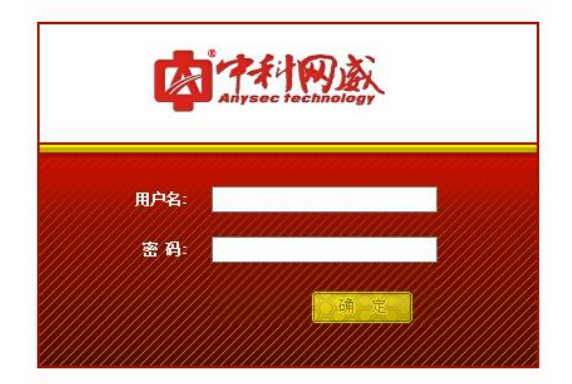